# **Raspian Linux**

## Installation

Install Raspian on a SD card by following the instructions in the Raspberry Pi documentation pages.

### Configuration

Open LXterminal on the desktop and run

raspi-config

to modify the following settings:

- Expand Filesystem
- Change User Password
- Internationalisation Options  $\rightarrow$  Change Keyboard Layout
- Advanced Options  $\rightarrow$  Hostname, Serial

### **Default User**

The default is user **Pi** with root privileges and without password. First, login as root and assign root a password.

Add a new user, assign this user the same privileges as pi:

```
# adduser <user>
# usermod -G
adm,dialout,cdrom,sudo,audio,video,plugdev,games,users,netdev,input,spi,gpio
<user>
```

Check privileges are assigned correctly:

# id <user>

Remove super user privileges from Pi:

Go to the end of sudoers file and comment out root elevation for Pi:

```
# visudo
#pi ALL=(ALL) NOPASSWD: ALL
```

• Remove user pi from group sudo in /etc/group and /etc/gshadow, so that the new user remains:

# vim /etc/group

Change autologon to the new <user>:

```
# vim /etc/lightdm/lightdm.conf
autologin-user=<user>
```

#### Links

• Changing the default users password and creating addtional accounts

#### **Install Apps**

# apt-get install vim

From: https://wiki.condrau.com/ - **Bernard's Wiki** 

Permanent link: https://wiki.condrau.com/rpi:raspian

Last update: 2014/10/03 15:01

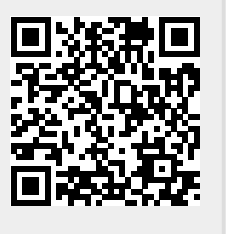